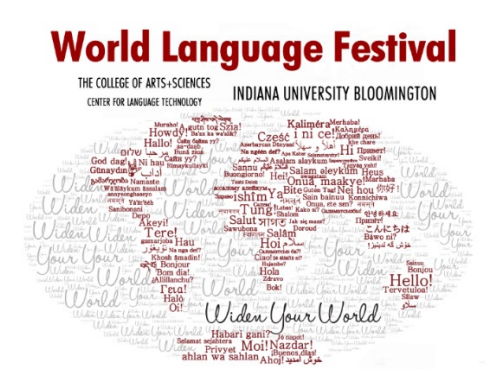

# How to Earn and Claim Badges

You now have the option to earn a digital badge through Canvas Credentials for each lesson you complete! Badges are a unique way to share and display your accomplishments online. Unlike a paper certificate, a digital badge lives securely online, and is accessible at any time in your Canvas Credentials account. You can share badges on social media, embed them in websites and in online portfolios... the possiblities are endless! Plus they're very attractive, if we do say so ourselves.

## So how do I get my badge?

**Step 1**: Complete a lesson.

By "complete," we mean both viewing the lesson content **and** completing the quiz. You'll see in the example below that you need to view "Breakfast Culture in China" **and** submit the "Quiz" in order for the lesson to be marked "Complete."

| ▼ [S | ielf Study] East Asian Languages and Cultures - Chinese - Breakfast Culture in China 中 | 国的早餐文化Compl                                            | ete All Items |
|------|----------------------------------------------------------------------------------------|--------------------------------------------------------|---------------|
|      | About your instructor - Dong, Xiao                                                     |                                                        |               |
|      | Breakfast Culture in China<br>View                                                     | The empty circles by these items mean you are          | N             |
| ×    | Quiz Breakfast Culture in China 中国的早餐文化<br>Dec 31   1 pts   Submit                     | required to complete them<br>in order to earn a badge. | 04            |

For the first section (lesson content) you may need to download the included PowerPoint or PDF file to your computer in order to access it in full. A preview will automatically open inside Canvas, but you'll still probably want to download the file and open it in your desktop to be able to play audio and other features.

# Breakfast Culture in China

Every country has its own breakfast style and special dishes, and China is no exception! One of the most notable differences between Chinese and Western cuisine is breakfast. In this lesson, we are going to talk about what Chinese people usually have for breakfast, how breakfast options and preferences vary significantly from north to south, and why there is such a big regional difference. After this introduction, I believe you will better understand Chinese breakfast culture, which is an important part of Chinese culture.

Please download the slides and play the attached audios for the introduction.

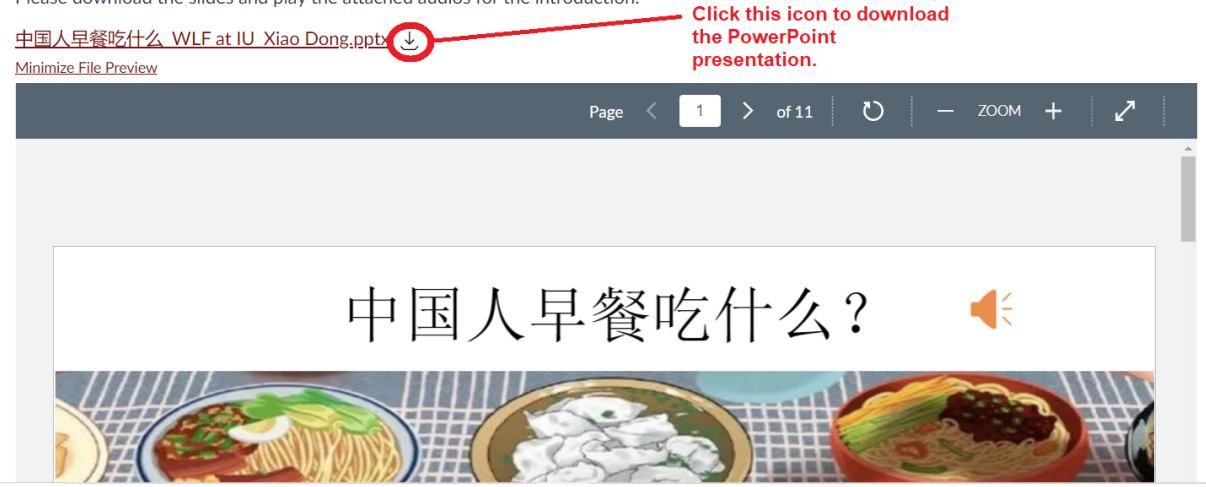

If there is a quiz, you should receive your score immediately upon completion. You can always go back to the Quiz to view your score. And you'll still get a badge even if you don't get all the questions correct—our goal is for you to learn!

Once you've completed the required portions of the lesson, you should see green check marks next to those sections and for the lesson as a whole.

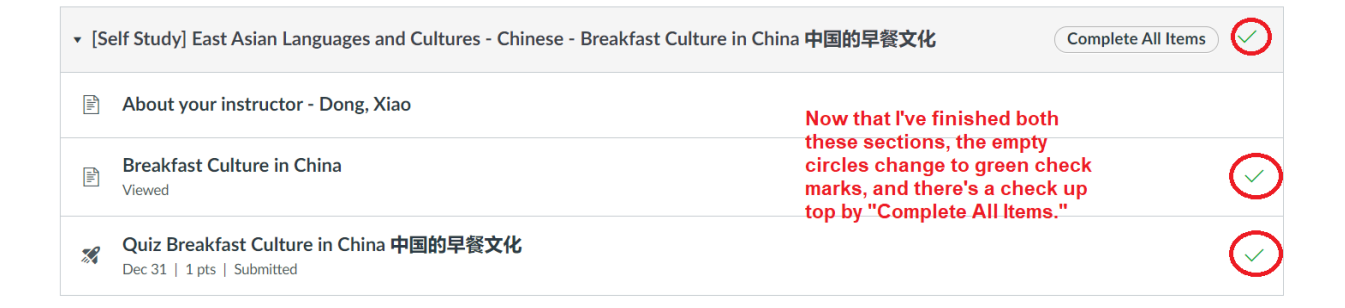

#### Step 2: Claim your badge.

Shortly after completing the lesson, you should receive an email from "Indiana University" noreply@badgr.com (be sure to check your junk folder).

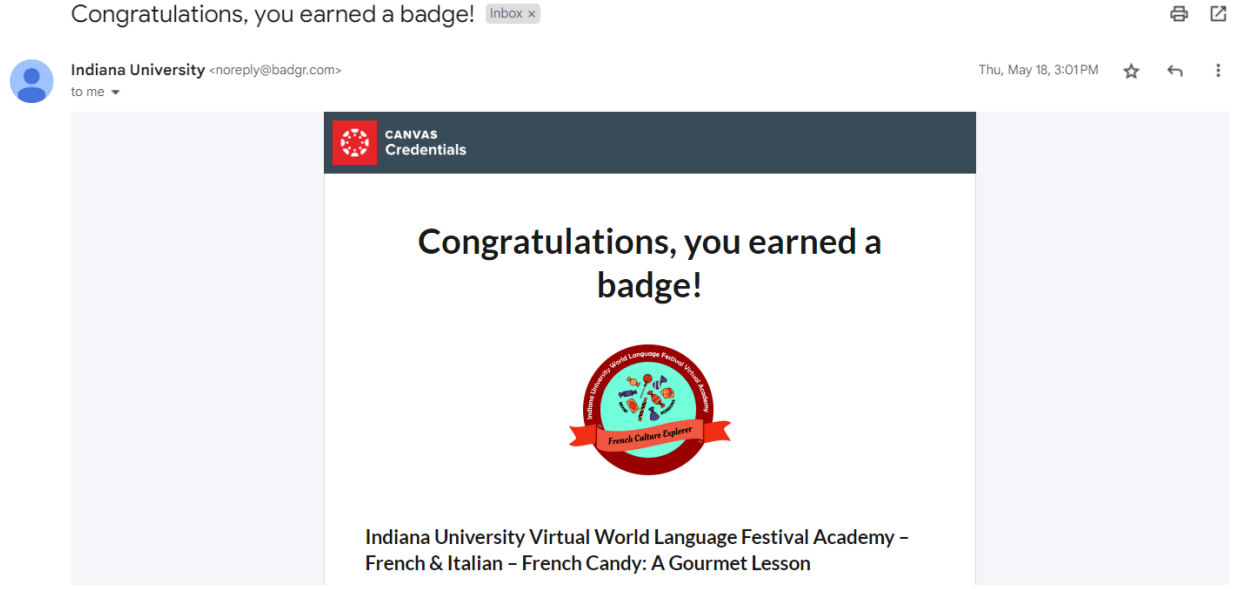

(This email will direct you to the Canvas Credentials website to view your badges.)

If you don't have a Canvas Credentials account yet, the website will guide you through setting one up. (It takes all of two minutes.) Be sure to use the same email address with which you registered for the Canvas course.

Once in your account, the badge should appear in your "Backpack." Open it, and you'll see options to share with a public link, share on social (LinkedIn, Facebook, Twitter, Pinterest) and share in HTML. You can also download it as a PNG image or print it in certificate form.

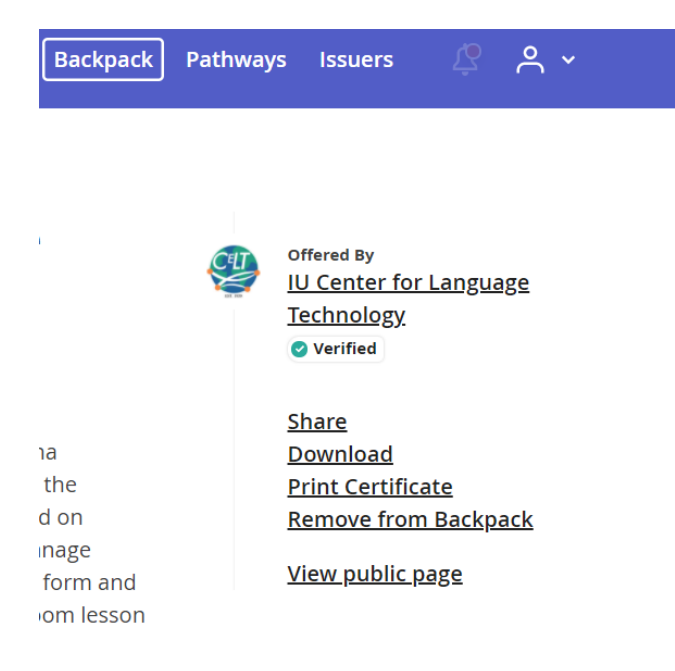

However, there is no need to go to an external site. You can simply check your badge progress at any time **in Canvas** in the <u>Credentials</u> tab:

• It shows you which badges you have and haven't earned, and which pathways you have and haven't completed.

### • You should see something like this as a student:

| 9 | <u>Indiana University Virtual World</u><br><u>Language Festival Academy –</u><br><u>African Studies…</u> | Quiz: Daily Greetings in Akan/Twi:<br>70% score              | 1 point | ✓ Earned — Jan 18, 2023 |
|---|----------------------------------------------------------------------------------------------------|--------------------------------------------------------------|---------|-------------------------|
| ٩ | Indiana University Virtual World<br>Language Festival Academy –<br>French & Italia                       | Quiz: La Francophonie: French<br>Around the World: 70% score | 1 point | ✓ Earned – Dec 16, 2022 |
| 0 | <u>Indiana University World Language</u><br>Festival Virtual Academy – East<br>Asian Lang                | Quiz: Greetings in Korean: 70% score                         | 1 point | Not earned              |
|   | <u>Indiana University World Language</u><br>Festival Virtual Academy <u>–</u><br>Southeast Asia          | Quiz: Floating Market in Mekong<br>Delta, Vietnam: 70% score | 1 point | Not earned              |
|   | Indiana University World Language<br>Festival Virtual Academy – French &<br>Italia                       | E Quiz: Education in France: 70% score                       | 1 point | Earned – Aug 3, 2022    |

# Pathways

- Pathways are a way to share your progress in a course beyond just sharing each individual badge.
- Essentially, a pathway is a **sequence of earned badges**.
- The two pathways we offer in the World Language Festival Virtual Academy are **Jetsetter** and **World Language & Culture.**

## 1. Jetsetter Pathway

This pathway consists of 3 sequential "milestone" badges:

| Badge            | Criteria                                                  |
|------------------|-----------------------------------------------------------|
| Global Sightseer | Complete lessons in at least <b>3</b> different languages |
| Globetrotter     | Complete lessons in at least <b>6</b> different languages |

| Jetsetter | Complete lessons in at least <b>10</b> different languages |
|-----------|------------------------------------------------------------|
| Jetsetter |                                                            |

(The WLF Virtual Academy currently offers lessons in **16** languages!)

# 2. World Language & Culture Pathway

This pathway consists of 3 sequential "milestone" badges:

| Badge                                  | Criteria                                                                                                    |
|----------------------------------------|----------------------------------------------------------------------------------------------------|
| World Language &<br>Culture Challenger | Earn <b>5</b> badges, in any order, and in any combination of languages.                                                                                                    |
| World Language &<br>Culture Conqueror  | Earn <b>10</b> badges, in any order, and in any combination of<br>languages.<br>(Note: the 5 badges for the Challenger badge count towards the<br>10 needed for the Conqueror badge.) |
| World Language &<br>Culture Champion   | Earn <b>15</b> badges, in any order, and in any combination of<br>languages.<br>(Note: the 10 badges for the Conqueror badge count towards the<br>10 needed for the Champion badge.)  |

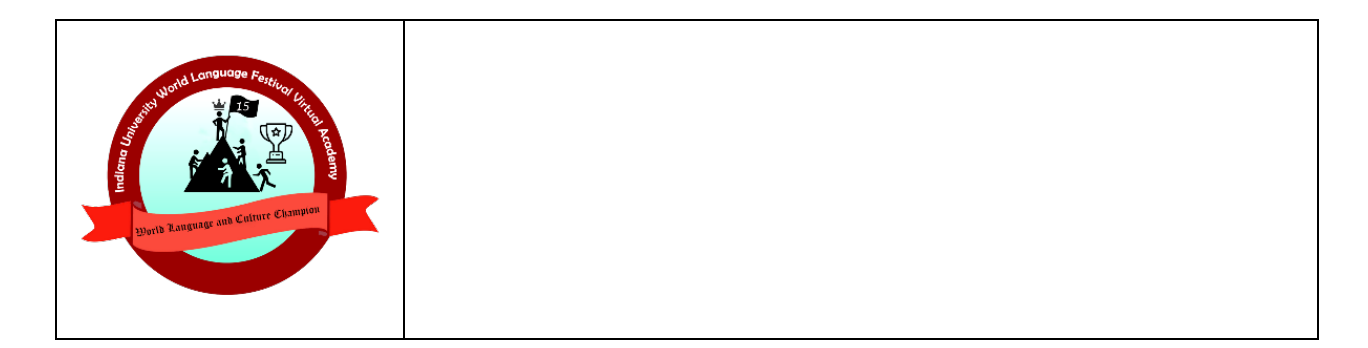

# How to Check your Pathway Progress

- Go to the <u>Credentials</u> tab in the Canvas course.
- Scroll down to "My pathway progress" at the bottom (below example using my own, but yours should look similar except that no pathways will be completed):

| My pathway progress |                          |                                                                                                    |              |  |
|---------------------|--------------------------|----------------------------------------------------------------------------------------------------|--------------|--|
| Q Search pathways   |                          | <b>1 - 4</b> of 4                                                                                                    | 1-4 of 4 🔇 > |  |
|                     | Pathway <b>^</b>         | Milestone progress                                                                                                    |              |  |
| ۲                   | <u>Global Sightseer</u>  | Global Sightseer     Completed pathway     Indiana University World Language Festival Virtual Academy - Global Sightseer     Earned milestone                                                                                                    |              |  |
| ٨                   | Globetrotter             | Completed pathway Completed pathway Modiana University Virtual World Language Festival Academy - Globetrotter Earned milestone                                                                                                    |              |  |
| ٨                   | <u>Jetsetter</u>         | Detsetter Completed pathway Ownowname Indiana University Virtual World Language Festival Academy - Jetsetter Earned milestone                                                                                                    |              |  |
| ۸                   | World Language & Culture | Image: Constraint of the second second secon | ~            |  |

Progress last updated Today at 2:06 PM .

• Click on a pathway to view a visual map of your progress in that pathway:

#### ₩LF at IU 2021 → Credentials

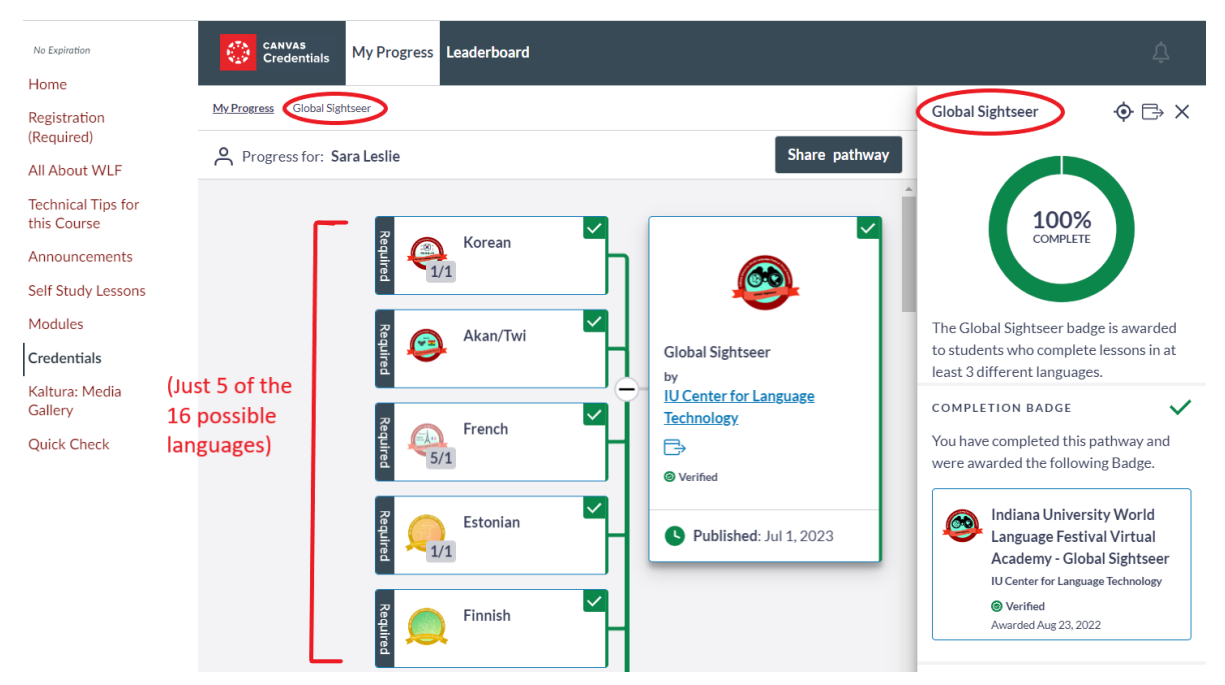

- **Note:** Sometimes, clicking "Trust Organization" brings up an error message; while we work with UITS to resolve that, you may need to track your progress in <u>Canvas Credentials</u>.
- You may need to create an account the first time you visit:

| CREATING CREATING Create Account | t.                                                                                    |
|----------------------------------|---------------------------------------------------------------------------------------|
|                                  | Welcome to Indiana University                                                         |
|                                  | Already have an account? <u>Sign in</u> .<br>Enter your email to create a new account |
|                                  | Email *                                                                               |
|                                  |                                                                                       |
|                                  | Cancel Continue                                                                       |

Once you've created your account, you'll be able to access your pathways in the "My Pathways" tab and click on each pathway to view your progress.

As always, please email us with any questions: wlf@indiana.edu

- the WLF team